vbettes Furniture**&**Home

# HOW TO PAY YOUR BALANCE ONLINE

#### **1. LOG IN TO OUR WEBSITE**

Click *LOG IN* at the top of our website or the url: **babettesonline.com/login** 

Enter your login if you are a registered user. If this is your first time on the website, enter the email associated with your order and 123 for the password, then click *RECOVER*. Check your email for the link and instructions to set a password.

# 2. GO TO MY ACCOUNT

Once you are logged in, click *MY ACCOUNT* in the header section of the website.

## **3. FIND YOUR ORDER**

Click *MY ORDERS* then *ORDER DETAILS* next to the order you wish to pay.

#### 4. Accept the Terms & Conditions

Check the box to agree and then CLICK HERE TO MAKE A PAYMENT.

# 5. Enter Your Payment Info

The payment amount will be your remaining balance. Enter payment info and click *SAVE* & *REVIEW ORDER*. If the order details are correct, click *PLACE ORDER*. We only deliver in Florida, making that the only option. If Florida is not the billing address of your credit card, the payment should still process with the correct zip code. Our team will update the state upon receipt.

You will receive an email confirmation that your payment has been processed and a member of our team will be in contact to schedule delivery.